# 2016

Владивостокский государственный университет экономики и сервиса

Корпоративная информационная среда

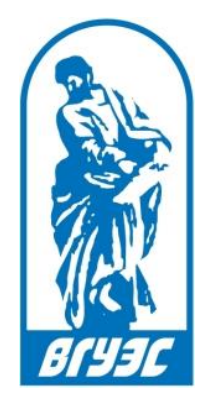

# РУКОВОДСТВО ПОЛЬЗОВАТЕЛЯ [Оплата услуг банковской картой]

https://www.vvsu.ru/payonline/index.html

# СОДЕРЖАНИЕ

| 1. | Кратко о сервисе                             | 2 |
|----|----------------------------------------------|---|
| 2. | Вход в сервис                                | 3 |
| 3. | Осуществление платежа                        | 5 |
| 4. | Уведомления о выполнении платежа             | 8 |
| 5. | Подтверждение при успешном проведении оплаты | 9 |

# 1. КРАТКО О СЕРВИСЕ

Сотрудники и студенты ВГУЭС могут производить оплату услуг в любое время суток, не простаивая в очередях, из любого места, где есть доступ в Интернет.

С помощью данного сервиса возможна оплата услуг по банковской карте любого банка.

Сервис позволяет формировать отчеты по принятым платежам за каждую из услуг. Отчет формируется по всем платежам. Данные об оплатах хранятся в течение не менее 36 месяцев.

При работе сервиса используется защищенное соединение HTTPS.

#### Возможности системы для пользователей:

При помощи сервиса Оплата услуг по банковской карте можно оплатить за следующие услуги:

- За общежитие
- За обучение
- За Интернет

# 2. ВХОД В СЕРВИС

Войти в сервис Оплата услуг банковской картой можно несколькими путями:

1. С главного сайта ВГУЭС (Рисунок 1)

| <b>ВГЭЕС</b> О ВГУЭС ПОС                                                                                                    | ТУПЛЕНИЕ ОБУЧЕНИЕ НАУКА И ИНН                                                                                                    | ЮВАЦИИ МЕЖДУНАРОДНОЕ СОТРУДН                                                                      | ИЧЕСТВО СТУДЕНЧЕСКАЯ ЖИЗНЬ                                                                    |
|----------------------------------------------------------------------------------------------------|----------------------------------------------------------------------------------------------------|---------------------------------------------------------------------------------------------------|-----------------------------------------------------------------------------------------------|
| DUREEBERG                                                                                                    |                                                                                                    |                                                                                                   |                                                                                               |
| НАУКА                                                                                                    | экономика                                                                                                    | ЖИЗНЬ ВУЗА                                                                                        | НАУКА                                                                                         |
| 7 Октября                                                                                                    | 3 Октября                                                                                                    | 27 Сентября                                                                                       | 19 Сентября                                                                                   |
| И.о. директора Международного<br>Института туризма и<br>гостеприимства ВГУЭС Галина<br>Гомилевская: «Туризм может стать<br>самым приоритетным<br>направлением бизнеса на Дальнем<br>Востоке» | Александр Латкин, руководитель<br>Института кадров высшей<br>квалификации, д.э.н., профессор:<br>«Мы делаем акцент на практику»                | Ректор ВГУЭС Татьяна Терентьева:<br>«Жизнь – это очень увлекательный<br>процесс!»                 | Преподаватель ВГУЭС, аспирантк<br>Мария Филиппова – обладатель<br>стипендии Президента России |
| 60                                                                                                    | 145                                                                                                    | 12500                                                                                             | 14000                                                                                         |
| КОЛИЧЕСТВО ВУЗОВ ПАРТНЕРОВ ПО ВСЕМУ МИРУ                                                                                                    | ОБРАЗОВАТЕЛЬНЫЕ ПРОГРАММЫ ВЫСШЕГО И<br>СРЕДНЕГО ПРОФЕССИОНАЛЬНОГО ОБРАЗОВАНИЯ                                                                  | РУБЛЕЙ – СРЕДНИЙ РАЗМЕР ПОВЫШЕННОЙ<br>СТИПЕНДИИ ДЛЯ ТАЛАНТЛИВЫХ СТУДЕНТОВ                         | КОЛИЧЕСТВО ОБУЧАЮЩИХСЯ                                                                        |
| ПРИЁМНАЯ КОМИССИЯ                                                                                                    | вгуэс                                                                                                    | ОБУЧЕНИЕ                                                                                          | w f y à B                                                                                     |
|                                                                                                    |                                                                                                    | Расписание занятий                                                                                | Поиск и карта сайта                                                                           |
| Пентр «Абитуриент»                                                                                                    |                                                                                                    |                                                                                                   |                                                                                               |
| Центр «Абитуриент»                                                                                                    | организации                                                                                                    | Eufavozovo                                                                                        | Портал                                                                                        |
| центр «Абитуриент»<br>8 (423) 240-40-23                                                                                                    | сведения об образовательной<br>организации<br>Сведения о доходах руководителя                                                                  | Библиотека                                                                                        | Портал<br>Оплата услуг банковской картой                                                      |
| центр «Абитуриент»<br>8 (423) 240-40-23<br>8 (423) 240-42-98                                                                                                    | сведения об образовательной организации Сведения о доходах руководителя Филиалы                                                                | Библиотека<br>Личный кабинет студента                                                             | Портал<br>Оплата услуг банковской картой                                                      |
| Центр «Абитуриент»<br>8 (423) 240-40-23<br>8 (423) 240-42-98<br>Задать вопрос приемной комиссии                                                                                              | сведения от осразовательной<br>организации<br>Сведения о доходах руководителя<br>Филиалы<br>Попразлеления университета                         | Библиотека<br>Личный кабинет студента<br>Электронное обучение                                     | Портал<br>Оплата услуг банковской картой<br>Электронный кампус                                |
| Центр «Абитуриент»<br>8 (423) 240-40-23<br>8 (423) 240-42-98<br>Задать вопрос приемной комиссии<br>abiturient@vvsu.ru                                                                        | Сведения от организация<br>организация<br>Сведения о доходах руководителя<br>Филиалы<br>Подразделения университета                             | Библиотека<br>Личный кабинет студента<br>Электронное обучение<br>Учебные материалы                | Портал<br>Оплата услуг банковской картой<br>Электронный кампус<br>Документооборот             |
| Центр «Абитуриент»<br>8 (423) 240-40-23<br>8 (423) 240-42-98<br>Задать вопрос приемной комиссии<br>abiturient@vvsu.ru<br>Служба технической поддержки                                        | Сведения от оразовательной<br>организации<br>Сведения о доходах руководителя<br>Филиалы<br>Подразделения университета<br>Телефонный справочник | Библиотека<br>Личный кабинет студента<br>Электронное обучение<br>Учебные материалы<br>Антиплагиат | Портал<br>Оплата услуг банковской картой<br>Электронный кампус<br>Документооборот<br>Почта    |

Рисунок 1 Вход в сервис Оплата услуг с главного сайта вуза

2. Если вы студент, то вход возможен также с сервиса Личный кабинет студента (cabinet.vvsu.ru) из раздела «Интернет», вкладка «Пополнить счет» (*Рисунок 2*)

| Учебный план 🔻                                                                            | Успеваемость •                                                        | Расписание 🔻                                                                             | Мои задачи 🔻                                                                            | Финансы 🔻                                                          | Интернет 🔻                  | Оповещения                  | Библиотека  | Моя группа  |            |
|-------------------------------------------------------------------------------------------|-----------------------------------------------------------------------|------------------------------------------------------------------------------------------|-----------------------------------------------------------------------------------------|--------------------------------------------------------------------|-----------------------------|-----------------------------|-------------|-------------|------------|
| (40%)                                                                                     | Тро<br>Элект<br>Групп<br>Специ<br>Инсти<br>Кафел                      | офимчук<br>ронная почта: Рег<br>а:МПИ-12, 2 курс<br>альность: Прикла<br>тут информациони | Ирина Ал<br>истрация почты<br>адная информатии<br>инноваций и бизн<br>ных систем и прик | <mark>ІЄКСАНДР</mark><br>ка<br><u>іес-систем</u><br>спадной информ | овна                        |                             |             |             |            |
| <u>авная</u> → Интерне<br><b>ІЛАТЕЖИ</b><br>Оплачено<br>{руглосуточно о<br>10 вопросам ра | ц → Платежи<br>Пополнить счет<br>оплатить Интерни<br>боты сервиса и г | ет можно при п<br>прохождения п                                                          | юмощи сервис<br>латежей обрац                                                           | а <mark>"Оплата ус</mark><br>цаться в <u>Отд</u>                   | луг банковси<br>ел сопровож | кой картой"<br>«дения инфор | мационных т | ехнологий п | р телефону |

Рисунок 2 Вход в сервис Оплата по банковской карте из Личного кабинета студента

3. Зайти в сервис можно также по прямой ссылке <u>https://www.vvsu.ru/payonline/index.html</u>

Для оплаты услуги общежитие, обучение и Интернет вам нужно сделать всего

несколько шагов.

Шаг №1 – ознакомиться с условиями платежа и согласиться с ними (*Рисунок 3*)

| Владивостокский государственный университет экономики и сервиса<br>ОПЛАТА УСЛУЗ                                                                                                    |
|----------------------------------------------------------------------------------------------------|
| Вы можете круглосуточно оплатить услуги ВГУЭС на сайте университета<br>с использованием банковских карт международных платёжных систем Visa<br>и MasterCard.                                                                                                    |
| Партнёром ВГУЭС по приёму платежей является «Газпромбанк» (Открытое акционерное<br>общество). Оплата с использованием банковских карт на сайте университета<br>осуществляется с применением самых современных технологий защиты операций<br>в сети Интернет, разработанных международными платёжными системами<br>и поддерживаемых «ГПБ» (ОАО) для проведения безопасных платежей через сеть<br>Интернет. Все это гарантирует конфиденциальность передаваемых данных. |
| В настоящий момент при помощи пластиковых карт можно оплатить услуги Интернет,<br>общежитие.                                                                                                    |
| Минимальный платеж за Интернет составляет 50 руб.                                                                                                    |
| Оплата за общежитие возможна только после заключения договора на проживание.                                                                                                    |
| Обратите внимание, абонентская плата за услуги Интернет ВГУЭС списывается раз<br>в месяц в полном объеме. Денежные средства, оплаченные за интернет,<br>не возвращаются.                                                                                                    |
| Ориентировочный срок прохождения платежа 15 минут. Максимальный срок прохождения платежа может составить 24 часа.                                                                                                    |
| Процедура оплаты:                                                                                                    |
| 1. Выбираете услугу, за которую необходимо осуществить оплату.                                                                                                    |
| 2. Изменяете e-mail при необходимости.                                                                                                    |
| 3. Вводите сумму платежа.                                                                                                    |
| 4. Нажимаете кнопку «Оплатить».                                                                                                    |
| 5. После переадресации на сайт банка вводите данные своей банковской карты.                                                                                                    |
| 6. Нажимаете кнопку «Оплатить».                                                                                                    |
| <ol> <li>После проведения оплаты на Ваш эл. ящик поступит уведомление о данных<br/>платежа.</li> </ol>                                                                                                    |
| Нажимая кнопку «Оплатить», Вы подтверждаете, что ознакомлены с условиями<br>осуществления платежа, представленными на данной странице, и даёте свое согласие<br>на обработку персональных данных.                                                                                                    |
| Для авторизации необходимо вводить домен. (для студентов - STUD, для сотрудников -<br>EMPL) Пример: <b>STUD\Login</b> , где Login - ваш логин для авторизации на сайте BГУЭС.                                                                                                    |
| Согласен Не согласен                                                                                                    |
| MasterCard. Verified by<br>SecureCode. VISA                                                                                                    |

Рисунок 3 Пользовательское соглашение и условия оплаты

| ΦИΟ                           | Услуга                |
|-------------------------------|-----------------------|
| Трофимчук Ирина Александровна | Интернет              |
| Эл. почта                     | Интернет<br>Общежитие |
| Irina.Trofimchuk@wsu.ru       | Обучение              |
| тарифные планы интернет ВГУЭС | Способ оплаты         |
| Регламент доступа в интернет  | Банковская карта 🔟    |
| remament deryna b untepliet   | Сумма платежа         |
|                               | 50 ₽                  |
| 0770                          |                       |

Шаг Nº2 – Выбрать услугу, за которую хотите заплатить (*Рисунок 4*)

Рисунок 4 Выбор услуги для оплаты

Шаг Nº3 – ввести сумму платежа (Рисунок 5). Поля «ФИО» и «Электронная почта»

пользователя заполняются автоматически.

| ФИО<br>XXXXX XXX XXXXXXXXXXX | Услуга<br>Общежитие                 |
|------------------------------|-------------------------------------|
| Эл. почта                    | Рекомендуемая сумма оплаты          |
|                              | 0                                   |
|                              | Способ оплаты<br>Банковская карта 🔽 |
|                              | Сумма платежа                       |
|                              | 1000 ₽                              |

Рисунок 5 Ввод суммы платежа

Шаг №4 – заполнить необходимые реквизиты банковской карты для проведения

платежа банком (Рисунок 6) и нажать кнопку «Оплатить»

|            | Описание покупки                             |                                                                      |                 |
|------------|----------------------------------------------|----------------------------------------------------------------------|-----------------|
| VISA       | VGUES                                        | Оплата за общежитие                                                  | 1000 RU         |
|            | Платежные параме                             | атры                                                                 |                 |
|            | Владелец:                                    |                                                                      |                 |
| MasterCard | * Введите имя держат                         | еля карты, как указано на карте.                                     |                 |
|            | PAN:                                         |                                                                      |                 |
|            | * Введите номер Ваше<br>последовательности и | й банковской карты в виде непрерывной<br>µфр без пробелов и дефисов. |                 |
|            | Срок действия:                               | 01 💌                                                                 | / 2011 💌        |
|            | СVV2/СVC2: Подро                             | обнее                                                                | 7               |
|            | * По картам Maestro к                        | од СVC2 вводить не требуется.                                        |                 |
|            |                                              |                                                                      |                 |
|            |                                              |                                                                      | оплатить Отмена |

Рисунок 6 Ввод реквизитов банковской карты

### 4. УВЕДОМЛЕНИЯ О ВЫПОЛНЕНИИ ПЛАТЕЖА

После осуществления платежа вы увидите уведомление на сайте (Рисунок 7, Рисунок

8).

Если операция оплаты была проведена неудачно, то можно повторить проведение

платежа.

|                                   | Платёж не выпол                                                               | інен                                                      |
|-----------------------------------|-------------------------------------------------------------------------------|-----------------------------------------------------------|
| Ваш платёж не п<br>ВГУЭС или на к | ооведён. нажмите кнопку «ОК», чтобы п<br>нопку «Повторить», чтобы попробовать | родолжить работу с порталом<br>осуществить платёж ещё раз |
|                                   | ОК Повторить                                                                  |                                                           |

#### Уведомление при успешной оплате

|              | Платёж выполнен                                                              |
|--------------|------------------------------------------------------------------------------|
| Ваш платёж у | спешно проведен. Нажмите на кнопку, чтобы продолжить работу с порталом ВГУЭС |
|              | OK                                                                           |

Рисунок 8 Платеж проведен

При успешном проведении оплаты вы получите подтверждение с указанием необходимых данных о платеже по почте (*Рисунок 9*).

| Подтверждение опл                                                                         | аты                                                                                                    |
|-------------------------------------------------------------------------------------------|----------------------------------------------------------------------------------------------------|
| Уважаемый плательщик!                                                                     |                                                                                                    |
| Настоящее сообщение по,<br>карте через процессингов<br>веб-сайте <u>http://www.vvsu.r</u> | дтверждает успешное совершение Вами платежа по банковской<br>ый центр Газпромбанка (Открытое Акционерное Общество) на<br><u>u</u> |
| Пожалуйста, сохраните да<br>информация может понад                                        | нное электронное сообщение. Указанная в настоящем письме<br>обиться Вам для последующего испопьзования.                           |
| Данные Вашего платежа                                                                     |                                                                                                    |
| Адрес веб-сайта:                                                                          | http://www.vvsu.ru                                                                                                    |
| Номер транзакции:                                                                         | 12187388                                                                                                    |
| Описание заказа:                                                                          | Оплата за интернет пользователя ИВАНОВ ИВАН ИВАНОВИЧ                                                                              |
| № бэйджика                                                                                | 12345                                                                                                    |
| Плательщик:                                                                               | ИВАНОВ ИВАН ИВАНОВИЧ                                                                                                    |
| Имя держателя карты:                                                                      | IVANOV IVAN                                                                                                    |
| Адрес электронной<br>почты:                                                               | ivan.ivanov@vvsu.ru                                                                                                    |
| Номер банковской карты:                                                                   | *******5516                                                                                                    |
| Сумма платежа:                                                                            | 300,00                                                                                                    |
| В том числе НДС:                                                                          | 45,76                                                                                                    |
| Дата и время платежа:                                                                     | 17 марта 2013 г. 18:04:56 (МСК)                                                                                                   |
| В том числе НДС:<br>Дата и время платежа:<br>В случае возникновения в                     | 45,76<br>17 марта 2013 г. 18:04:56 (МСК)<br>опросов, связанных с Вашим платежом, Вы можете обратиться в                           |

Рисунок 9 Подтверждение оплаты